# CASIO

# 基本的な操作

時計の概要と、各モードで共通の操作につい て説明します。

### 文字板の表示

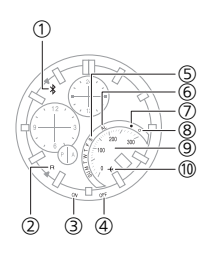

① **\$**マーク スマートフォンと接続中のとき、秒針が**\$**を 示します。

② Rマーク
 スマートフォンと接続待機中のとき、秒針が
 「R」を示します。

 ON マーク 時計がアラームモードのとき、アラームをオ ンにすると秒針が「ON」を示します。

 ④ OFF マーク
 時計がアラームモードのとき、アラームをオ フにすると秒針が「OFF」を示します。

 ⑥ AL マーク
 時計がアラームモードのとき、モード針が 「AL」を示します。

マーク
 スマートフォンに新着メールがある場合は、
 モード針が「●」を示します。

③ スピードメーター
 時計がストップウオッチモードのとき、計測
 後にモード針が速度を示します。

\* 速度を表示させるには、CASIO WATCH+で 走行距離と単位を設定してください。 ♀ 速度データを表示する

① 機内モード
 時計が機内モードのとき、モード針が ★を示します。

# モードを切り替える

この時計には、以下のモード(機能)があります。

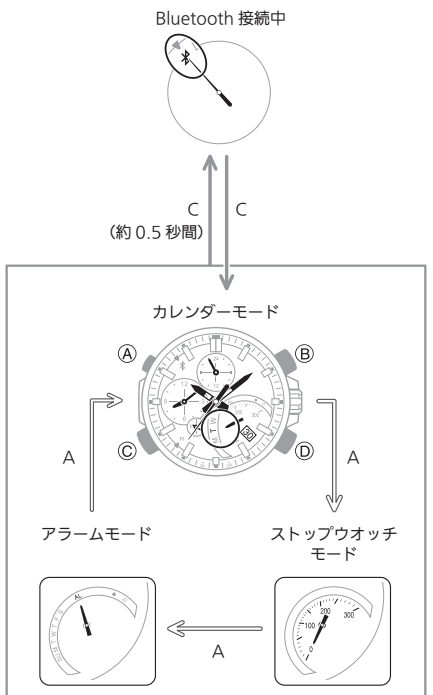

モードの切り替えは、A ボタンで行います。A ボタンを約2秒間押し続けると、カレンダー モードになります。スマートフォンと接続す るには、C ボタンを約0.5秒間押し続けます。

# 各モードの概略

#### カレンダーモード

時針と分針が現在時刻を示し、小時分針がデュ アルタイムを示します。

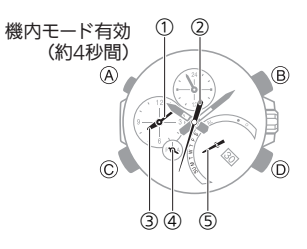

- ① デュアルタイム分
- 現在時刻の秒
- ③ デュアルタイム時
- ④ デュアルタイム 24 時間表示\*
- 現在地の曜日
- \* 針が A の側のときは午前、P の側のときは 午後を示します。

#### ストップウオッチモード

時針と分針が現在時刻を示し、小時分針がス トップウオッチでの計測値を示します。

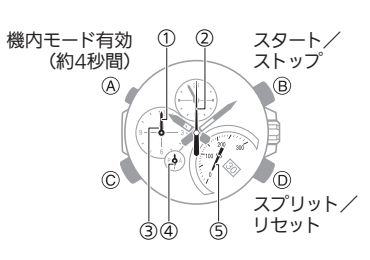

- ① ストップウオッチ分
- ② ストップウオッチ秒
- ③ ストップウオッチ時
- ④ ストップウオッチ 24 時間表示\*
- ⑤ スプリットごとのスピード
- \* 針が A の側のときは計測値が 0~12 時間、 P の側のときは 12~24 時間を示します。

#### アラームモード

時針と分針が現在時刻を示し、小時分針がア ラーム時刻を示します。

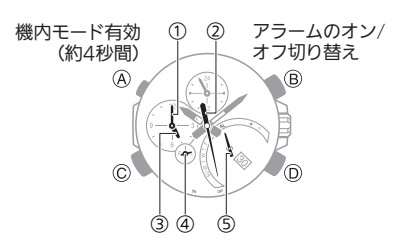

- ① アラーム分
- ② アラームモードのオン/オフ
- ③ アラーム時
- ④ アラーム 24 時間表示\*
- ⑤ モード
- \* 針が A の側のときは午前、P の側のときは 午後を示します。

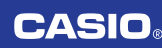

# りゅうずを使う

りゅうずは、ねじ込み式になっています(ねじ ロック式りゅうず)。お使いになるときは、りゅ うずを左回しにして、ねじ込みを緩めてくだ さい。

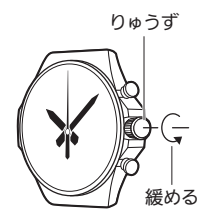

りゅうずを回して操作するときは、1 段また は 2 段引いてから行います。無理に引っ張ら ないでください。

#### 通常状態

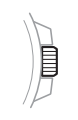

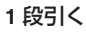

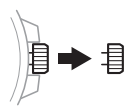

#### 2 段引く

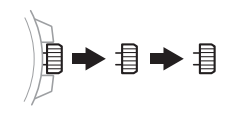

#### 重要

防水性能の低下や衝撃を受けたときの損傷を防ぐため、操作が終わったら必ずねじ込みをしてください。

ねじ込む

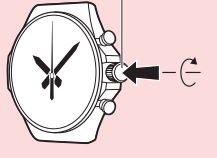

りゅうずを戻すときは、強く押し過ぎないようにご注意ください。

#### ● 早送り/早戻しする

りゅうずを引いた状態で素早く繰り返し回す と早送りまたは早戻しができます。早送り中 に再度りゅうずを素早く繰り返し回すと、針 の動きが速くなります。

• 早戻しの速度を上げることはできません。

#### ● 早送り/早戻しを解除する

りゅうずを逆方向に回す、またはボタンを押 します。

#### 参考

 りゅうずを引いた状態で2分以上何 も操作しないと、操作が効かなくな ります。その場合は、りゅうずをいっ たん戻し、再度引いてください。

### 針と日付の動き方について

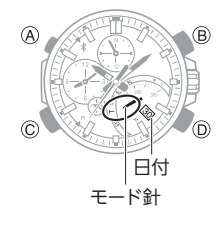

#### ● モード針と日付の動きについて

この時計は、日付を変更すると、日付の動きに 連動してモード針が回転します。

- ●日付について
- 午前12時になると約1分半から3分かけ て日付が変わります。このとき、日付の動き に合わせてモード針が回転します。
- りゅうずを引いた状態では日付が正しく表示されない場合があります。

### 充電する(ソーラー充電)

#### リーラー充電とは

この時計は、ソーラーパネルで発電した電気 をバッテリー(二次電池)に充電しながら動作 します。ソーラーパネルは文字板と一体になっ ており、文字板に光が当たっているときは常 に発電し充電しています。

#### 充電する

時計を腕から外しているときは、光が当たる 明るい場所に置いて充電してください。

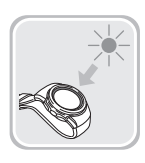

腕につけているときは、文字板(ソーラーパネル)に衣類の袖がかからないように心がけて ください。文字板(ソーラーパネル)が一部で も隠れていると発電効率が低下します。

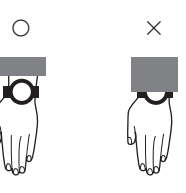

#### 重要

- 充電時に、光源の条件や環境によっては時計本体が非常に高温になることがあります。火傷をしないように注意してください。また、以下のような高温下での充電は避けてください。
  - 炎天下に駐車している車のダッ シュボードの上
  - 白熱灯などの発熱体に近い所
- 直射日光が長時間当たり、高温に なる所

#### | 充電にかかる時間

下の表は、光量と充電時間の目安です。環境に よって充電にかかる時間が異なります。

#### 1日、使用するために必要な充電時間

| 光量          |   |      |
|-------------|---|------|
| 多<br>↓<br>少 | 1 | 8分   |
|             | 2 | 30 分 |
|             | 3 | 48 分 |
|             | 4 | 8 時間 |

#### 充電量の回復に必要な時間

| 光量  |   | 充電時間   |         |  |
|-----|---|--------|---------|--|
|     |   | 充電レベル1 | 充電レベル 2 |  |
| 多↓少 | 1 | 3 時間   | 33 時間   |  |
|     | 2 | 8 時間   | 122 時間  |  |
|     | 3 | 12 時間  | 197 時間  |  |
|     | 4 | 133 時間 | _       |  |

充電レベル1:

充電切れから時計が動き出すまで

充電レベル2: 時計が動き出してから満充電まで

#### 光量

① 晴れた日の屋外など(50,000 ルクス)

② 晴れた日の窓際など(10,000 ルクス)

- ③ 曇りの日の窓際など(5,000 ルクス)
- ④ 蛍光灯下の室内など(500 ルクス)

#### |充電不足や充電切れ

充電量は、針の動きで確認できます。充電不足 になると、使用できる機能が制限されます。

#### 重要

 充電不足や充電切れになったとき は、文字板(ソーラーパネル)に光を 当てて速やかに充電してください。

#### 参考

充電が切れた状態で光に当て続けると、秒針が反時計回りに動き、57秒の位置で停止します。これは充電を開始したことを示します。

#### ● 充電不足のとき

秒針が2秒ごとに動きます。

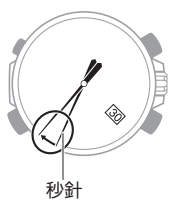

#### ● 充電切れのとき

すべての針が 12 時位置で停止し、日付が「1」 になります。

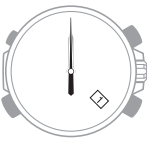

#### 節電(パワーセービング機能)

午後10時から午前6時の間に、時計を暗い場所に約1時間置いておくと秒針が停止し、レベル1の節電状態になります。この状態が6~7日続くと、すべての針が12時位置で停止し、レベル2の節電状態になります。

レベル1: 秒針を停止して節電します。

#### レベル2:

日付以外の針の動き、Bluetooth 接続およびア ラームのお知らせを停止して節電します。

#### 節電状態を解除する

いずれかのボタンを押す、または時計を明る い場所に置くと、節電状態は解除されます。

# スマートフォンと一緒に 使う (モバイルリンク機能)

CASIO

時計とスマートフォンを Bluetooth で接続す ることで、時計の時刻を自動で合わせたりで きます。

#### 参考

 この章では、時計とスマートフォン を操作します。
 ・時計を操作します。
 ・スマートフォンを操作します。

#### 準備する

# アプリケーションをインストールする

スマートフォンと一緒に使うには、以下のリ ンクをタップしてカシオオリジナルのアプリ ケーション「CASIO WATCH+」をスマート フォンにインストールしてください。

#### ● iOS(iPhone)をお使いのかた

https://itunes.apple.com/jp/app/casio-watch +/id760165998?mt=8

#### ● Android<sup>™</sup>(GALAXY ほか)をお使いのか た

https://play.google.com/store/apps/ details?id=com.casio.watchplus

#### ②Bluetooth を設定する

スマートフォンの Bluetooth 設定をオンにします。

#### iPhone をお使いの方

- 1. □ホーム画面で「設定」→「Bluetooth」の順 にタップします。
- 2. [[[Bluetooth]をオンにします。
- 3. [[[設定]をタップして[設定]画面に戻り ます。
- 4. □「プライバシー」→「Bluetooth 共有」の順 にタップします。
- 5. [[ [CASIO WATCH+]をオンにします。

#### Android をお使いの方

Bluetooth をオンにします。

 「Bluetooth」または「Bluetooth Smart」を選択する必要があるときは、「Bluetooth Smart」を選択してください。

#### 参考

 設定方法の詳細についてはスマート フォンの取扱説明書をご覧ください。

# CASIO

## ┃③ペアリングする

時計とスマートフォンを一緒に使うには、最 初にペアリングする必要があります。一度ペ アリングすれば、次からは行う必要はありま せん。

- 1. ペアリング相手のスマートフォンを、時計 の近く(1m以内を推奨)に置きます。
- 2. 【ホーム画面で「CASIO WATCH+」アイコ ンをタップします。
- 3. [[[EDIFICE]をタップします。
- 4. □[EQB-500]をタップします。
- 5. □アプリケーションの指示に従って操作 します。
  - ペアリングの要求が表示される場合は、 画面に従って操作してください。
  - ペアリングが完了すると、秒針がまに移動し、接続状態になります。

Bluetoothマーク

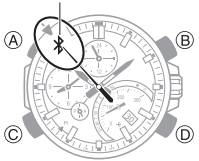

#### 参考

ペアリングに失敗したときは、手順
 2からやり直してください。

## 時計の時刻を自動で合わせる

毎日決まった時刻に、時計をネットワーク上の正確な時刻に自動で合わせます。

#### ● 使い方

普段時計とスマートフォンを近くに置いてお くタイミング(たとえばイラストのように)に 合わせて、時刻合わせをスケジュールしてお きます。

• 夜寝ているとき

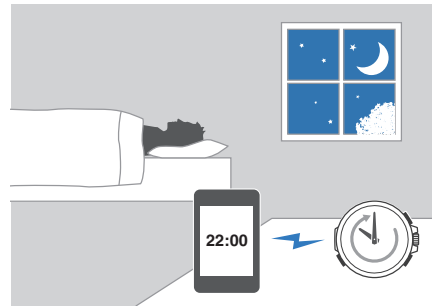

• 昼間机で仕事しているとき

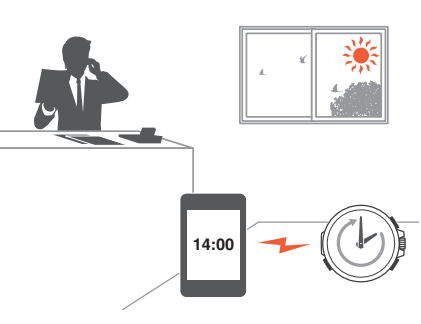

#### 重要

 時計とスマートフォンが Bluetooth で接続されていないときでも、設定 したタイミングに自動で接続して時 計の時刻が修正されます。時刻合わ せが終了すると、自動で接続が解除 されます。

#### 参考

 CASIO WATCH+でワールドタイム 都市を設定している場合、ワールド タイムの時刻も自動で修正されま す。

#### ● 時刻合わせのタイミングを設定する

時刻合わせを行うタイミングは、CASIO WATCH+で設定できます。

- 1. []ホーム画面で、「CASIO WATCH+」アイ コンをタップします。
- 2. 秒針が Rマークを示すまで約 0.5 秒 間、Cボタンを押し続けます。
   時計とスマートフォンが接続すると、秒 針が \$マークに移動します。

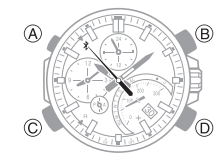

- 3. □=→「時計設定」の順にタップします。
- 4. [[「時刻合わせ」をタップします。
  - 画面に従って操作してください。

参考

実際に時刻合わせが実行されるのは、設定した時刻の30秒後です。
 例)[22:00]に設定した場合、午後10時0分30秒に時刻合わせが開始します。

#### ● すぐに時刻を合わせたい

時計とスマートフォンを接続すると、時計の 時刻がスマートフォンの時刻に修正されま す。今すぐ時計の時刻を合わせたいときは、以 下の手順で時計とスマートフォンを接続しま す。

- 1. []ホーム画面で、「CASIO WATCH+」アイ コンをタップします。
- 2. ② 秒針が R マークを示すまで約 0.5 秒 間、C ボタンを押し続けます。

時計とスマートフォンが接続すると、秒 針がまマークに移動して、時計の時刻が スマートフォンの時刻に修正されます。

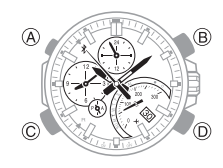

参考

 ワールドタイム都市を設定した場合 は、時計とスマートフォンを接続す ると、ワールドタイムの時刻も修正 されます。

# CASIO

# ワールドタイムを設定する

# |できること

CASIO WATCH+でワールドタイム都市を設 定し、時計にその都市の時刻をセットします。

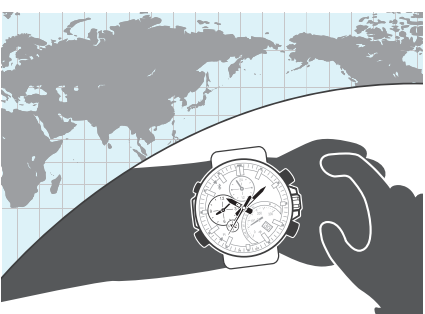

#### 参考

• CASIO WATCH+のワールドタイム 都市は約 300 都市あります。

#### |ワールドタイム都市を設定する

- □[CASIO WATCH+]アイコンをタップします。
- 2. ② 秒針が R マークを示すまで約 0.5 秒 間、C ボタンを押し続けます。 時計とスマートフォンが接続すると、秒

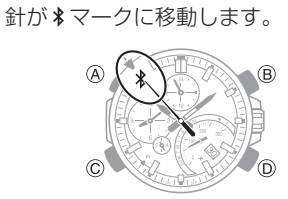

- 3. [[「ワールドタイム」をタップします。
- 4. 🛾 画面に従って操作します。

#### ┃ワールドタイムと現在の時刻を入れ替 ┃える

- ②Aボタンを約2秒間押し続けて、カレン ダーモードにします。
- ② Bボタンを約3秒間押し続けます。
   時計の表示がワールドタイムに変わります。

#### 入れ替え前

#### 入れ替え後

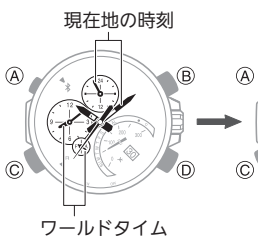

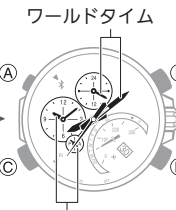

現在地の時刻

### 参考

 海外に渡航するとき、この機能をお 使いいただくと便利です。使いかた は「海外に渡航するときは」をご覧く ださい。

## ストップウオッチのデータを見 る

#### できること

時計に記録されているラップタイムやスプ リットタイム(最大 100 本)、ベストラップ、平 均速度、などのデータをスマートフォンに転 送し、CASIO WATCH+で見ることができま す。

#### | データを転送する

時計で計測したデータをスマートフォンに転送します。

- □[CASIO WATCH+]アイコンをタップします。
- 2. ② 秒針が R マークを示すまで約 0.5 秒 間、C ボタンを押し続けます。
   時計とスマートフォンが接続すると、秒

針がまマークに移動します。

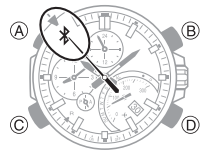

- 3. □=→「データ BOX」の順にタップします。
- 【「データ転送」をタップします。
   計測データの一覧が表示されます。

 計測データをタップすると、詳細が表示 されます。

#### ┃ ラップタイムを確認する

スマートフォンに転送したデータを CASIO WATCH+で確認します。

- []「CASIO WATCH+」アイコンをタップします。
- 2. CASIO WATCH+の 🌣 をタップします。
- 3. □[データ BOX]→[EQB-500]の順にタッ プします。
- 計測データ一覧の中から、確認したい データをタップします。
   計測データの詳細が表示されます。

#### 参考

 「編集」をタップすると、データのタ イトルを変更したり、ラップタイム のデータを削除したりできます。

#### | 速度データを表示する

時計に速度を表示させるための設定を行いま す。

- □[CASIO WATCH+]アイコンをタップします。
- 2. ② 秒針が R マークを示すまで約 0.5 秒 間、C ボタンを押し続けます。
   時計とスマートフォンが接続すると、秒 針が \* マークに移動します。

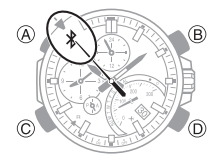

- 3. [[ストップウオッチ]をタップします。
- 4. □画面に従って、走行距離と単位を設定します。

#### ┃ レースのラップタイムを記録する(使 ┃ 用例)

レースを観戦しているときに、区間ごとにラッ プタイムを計測し、その結果を CASIO WATCH+で見ることができます。

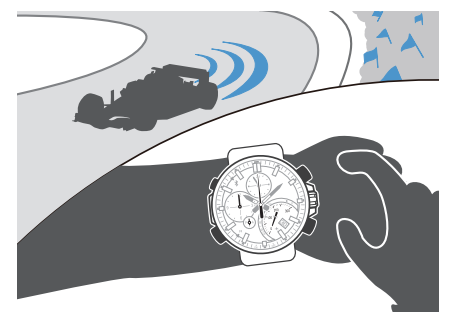

#### ● レース前

#### ● レース中

ラップタイムを計測します。

 〇 A ボタンを約2秒間押し続けます。 カレンダーモードになります。

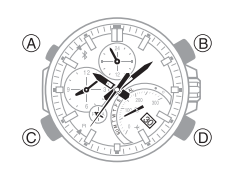

2. 🔮 A ボタンを 1 回押します。

ストップウオッチモードになります。

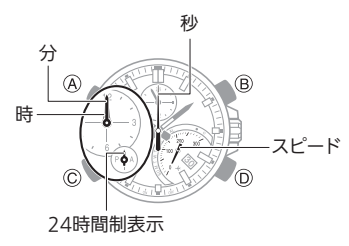

#### 3. 🖞以下の操作で計測します。

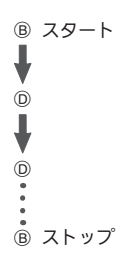

周回ごとに D ボタンを押すと、周回ごとのラップタイムが記録されます。

- ラップタイムは 1/1000 秒単位で記録 されます。
- ④D ボタンを押して、計測をリセットします。
- 5. OA ボタンを2回押して、カレンダーモー ドに戻ります。

#### ● レース後

計測したラップタイムを確認します。 ♀ データを転送する ♀ ラップタイムを確認する

# アラームを設定する

- [[CASIO WATCH+]アイコンをタップします。
- 2. ○秒針が Rマークを示すまで約 0.5 秒間、Cボタンを押し続けます。
   時計とスマートフォンが接続すると、秒針が \$マークに移動します。

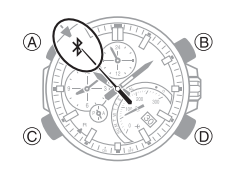

- 3. [[アラーム]をタップします。
- 4. 🗋 画面に従って操作します。

## 針を補正する

自動時刻合わせをしても針がずれているときは、CASIO WATCH+を使って針のずれを補正できます。

- [[CASIO WATCH+]アイコンをタップします。
- 2. ○秒針が Rマークを示すまで約 0.5 秒 間、Cボタンを押し続けます。
   時計とスマートフォンが接続すると、秒 針が \$マークに移動します。

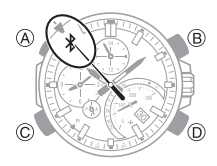

- 3. □=→「時計設定」の順にタップします。
- 4. [[「針のずれ補正」をタップします。
- 5. 🛾 画面に従って操作します。

### 新着メールの有無を確認する

#### 重要

- 本機能は 2017 年当時に開発された 機能であり、ご利用になるメール サービスによっては現在ではアクセ スが制限される場合があります。
- CASIO WATCH+でメールにアクセ スするには、メールのセキュリティ レベルを下げることが必要となる場 合がありますので、メールサービス 提供会社のメール設定方法をご確認 ください。メールのセキュリティレ ベルを下げたくない場合は、本機能 のご利用はお控えください。。
- 本機能は、メールサービス提供会社のサービス終了や仕様変更などにより利用できなくなることがあります。

スマートフォンを見なくても、時計の操作で 新着メールがあるかどうか確認できます。

#### 準備:

CASIO WATCH+にメールアドレスのアカウ ントを登録します。

- 1. []「CASIO WATCH+」のアイコンをタップ します。
- ② 秒針が Rマークを示すまで約 0.5 秒 間、Cボタンを押し続けます。
   時計とスマートフォンが接続すると、秒 針が \$マークに移動します。

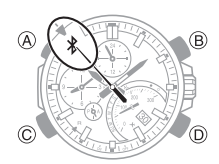

- 3. □=→「通知設定」の順にタップします。
- 4. 画面に従って操作します。

メールアカウントの設定は、メールサー ビス提供会社のメール設定方法をご確認 ください。

- 対応できないアカウントもあります。
- 新着メールの有無を確認する

モード針が●または**○**に移動します。 ●:新着メールあり

○:新着メールなし

#### ● 新着メールがあった場合

新着メールがあったときはスマートフォンで 内容を確認してください。

# CASIO

#### スマートフォンを探す(携帯電 話探索機能)

時計の操作で、スマートフォンの音を鳴らし て探すことができます。スマートフォンがマ ナーモードに設定されていても、強制的に音 が鳴ります。

#### 重要

- スマートフォンの音を鳴らすことが 禁止されている場所では、この機能 を使わないでください。
- 大音量が発生しますので、ヘッドホン使用時にこの機能を使わないでください。
- G 時計とスマートフォンが接続している 場合は、C ボタンを押して接続を解除しま す。
- 2. OAボタンを約2秒間押し続けます。

カレンダーモードになります。

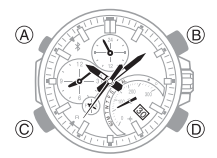

 ③ 秒針が R マークを示すまで約 0.5 秒 間、D ボタンを押し続けます。

時計とスマートフォンが接続すると秒針が\*マークに移動して、スマートフォンの音が鳴ります。

 スマートフォンの音が鳴るまで数秒か かります。

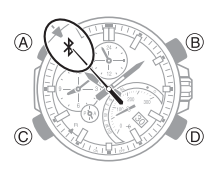

- ④いずれかのボタンを押して音を止めます。
  - 音が鳴り始めてから 30 秒間は、時計の ボタン操作で音を止めることができま す。

### 時計の各種機能を設定する

Bluetooth 接続を自動で切断する時間や時刻 合わせを行うタイミングなどは、CASIO WATCH+で設定できます。

- □[CASIO WATCH+]アイコンをタップします。
- 2. ② 秒針が R マークを示すまで約 0.5 秒 間、C ボタンを押し続けます。

時計とスマートフォンが接続すると、秒 針が**\***マークに移動します。

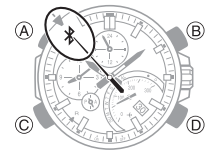

- 3. □=→「時計設定」の順にタップします。
- 2. 記録定したい内容を選び、画面に従って操作します。

#### 時計の設定をリセットする

CASIO WATCH+を使って変更した時計の以下の設定を、お買い上げ時の状態に戻します。

- 時刻合わせ
- ワールドタイム
- ・アラーム
- ストップウオッチ
- 接続時間
- 1. 0りゅうずを2段引きます。
- Cボタンを約5秒間押し続けます。
   秒針が1周し、設定がリセットされます。

#### 接続

#### ┃時計とスマートフォンの接続を解除す ┃る

Cボタンを押すと、Bluetooth 接続が解除され 秒針が通常の動きに戻ります。

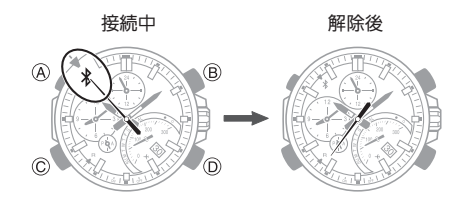

#### |時計とスマートフォンを接続する

ペアリングが完了している時計とスマート フォンを Bluetooth 接続します。

- ペアリングしていないときは、「③ペアリン グする」に従って、ペアリングを完了してく ださい。
- 1. スマートフォンを、時計の近く(1m以内 を推奨)に置きます。
- 2. ◎秒針が \* を示していないときに、秒針が Rマークを示すまで約 0.5 秒間、Cボタン を押し続けます。

時計とスマートフォンが接続すると、秒 針が\*マークに移動します。

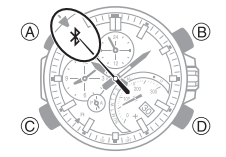

#### 重要

 時計とスマートフォンを接続できな いときは、CASIO WATCH+が終了 している可能性があります。スマー トフォンのホーム画面で「CASIO WATCH+」アイコンをタップし、時 計の C ボタンを約 0.5 秒間押し続け てください。

#### 参考

 
 ・接続中に一定時間何も操作しない と、自動で接続は解除されます。 接続を維持する時間は、CASIO WATCH+の「時計設定」→「接続時 問」で、3分、5分、10分から選ぶこと ができます。

#### ┃時計を機内モードにする

Bluetooth の電波を発信しないようにできます。

病院内や飛行機内など、電波が発信しないようにしたい場合は、時計を機内モードにしてください。スマートフォンと接続できるようにしたい場合は、機内モードを解除してください。

#### 重要

- •時計が機内モードのときは、以下の 機能を使用できません。
  - 自動時刻合わせ
  - 新着メールの確認
  - スマートフォンの探索
  - Bluetooth 接続
- ⑤時計とスマートフォンが接続している 場合は、Cボタンを押して接続を解除します。
- ② A ボタンを約4秒間押し続けます。
   時計が機内モードになり、モード針が機
   内モードマークに移動します。
  - ・時計が機内モードのときにAボタンを約4秒間押し続けると、機内モードが解除されます。

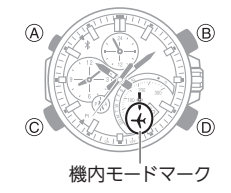

#### |ペアリングを解除する

時計とスマートフォンのペアリングを解除するには、CASIO WATCH+、スマートフォン、時計からペアリング情報を削除します。

- CASIO WATCH+からペアリング情報を削 除する
- G時計とスマートフォンが接続している 場合は、Cボタンを押して接続を解除しま す。
- ユンをタップします。
- 3. CASIO WATCH+の 🌣 をタップします。
- 【「登録済みの時計」からペアリングを解除したい時計をタップします。
- 5. 【「登録(ペアリング)を削除する」をタッ プします。
- 6. □画面に従って操作します。

 スマートフォンからペアリング情報を削除 する

#### iPhone をお使いの方

- □ ホーム画面で「設定」→「Bluetooth」の順 にタップします。
- [[CASIO EQB-500]の横にある①を タップします。
- 3. [[「このデバイスの登録を解除」をタップ します。
- □「デバイスの登録を解除」をタップします。
   スマートフォンから時計のペアリング情報が削除されます。

#### Android をお使いの方

- □アプリ画面で「設定」→「Bluetooth」の順 にタップします。
- □[CASIO EQB-500]の横にある ☆ を タップします。
- 【「ペアリングを解除」をタップします。
   スマートフォンから時計のペアリング情報が削除されます。
- ステータスバーを下方向にスクロール して、通知パネルを開きます。
- 5. 【\*(Bluetooth)をタップしていったんオ フにし、再度オンにします。

#### 参考

実際の操作方法は、スマートフォンの機種によって異なります。詳しくは、お使いのスマートフォンの取扱説明をご覧ください。

#### ● 時計のペアリング情報を削除する

1. 🖞 りゅうずを 2 段引きます。

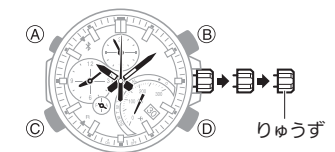

- ② D ボタンを約5秒間押し続けます。
   秒針が1周して、ペアリング情報が削除 されます。
- 3. 🖞 りゅうずを戻します。

#### スマートフォンを買い替えたとき

今まで接続したことのないスマートフォンと 本機を Bluetooth 接続する場合は、以下の操作 が必要です。

- 古いスマートフォンとのペアリングを解除する
   Qペアリングを解除する
- 新しいスマートフォンとペアリングする のペアリングする

#### 別の時計と接続する

新しい時計を購入したなど、別の時計とスマートフォンを接続する場合は、以下の操作を行ってください。

- ペアリングする
- 1. []ホーム画面で、「CASIO WATCH+」アイ コンをタップします。
- 2. 🗍 画面左上の 🚱 をタップします。
- 3. □接続したい時計のブランドをタップします。
- 4. 【接続する時計の製品名をタップします。
   ・以降、スマートフォンの画面に従ってペアリングを完了させてください。
- ペアリング済みの時計と接続する
- 1. [] ホーム画面で、「CASIO WATCH+」アイ コンをタップします。
- 1 画面をスワイプして、接続したい時計を 表示させます。
- ③ 画面の指示に従って、時計を操作します。

#### 重要

一度に接続できるのは1台だけです。別の時計と接続するときは、現在接続中の時計の接続を解除してください。

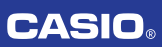

# 時計の設定

現在地の時刻やデュアルタイムを手動で設定 します。

#### 準備:

ここでの操作はカレンダーモードで行いま す。A ボタンを押してカレンダーモードに切 り替えてください。 ♀モードを切り替える

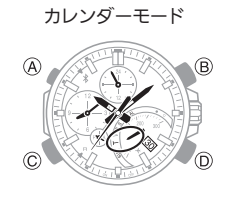

## 日時を設定する

スマートフォンと通信しているときは、スマー トフォンの時刻と日付に自動的に合わせま す。スマートフォンと接続しないときは、以下 の操作で時計の時刻と日付を合わせます。

1. りゅうずを 2 段引きます。

秒針が 12 時位置に移動、モード針が「0」 に移動し、「時」と「分」を設定できる状態 になります。

 モード針が動いている間、りゅうず操作 はできません。

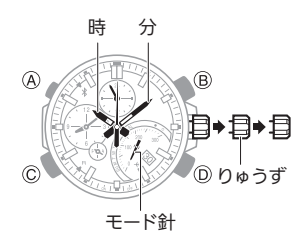

- りゅうずを回して「時」と「分」を合わせます。
  - ・時刻に合わせてデュアルタイムも修正 されます。デュアルタイムが修正されて いる間、りゅうず操作はできません。
- A ボタンを押します。

月日を設定できる状態になります。

4. B ボタンを押して「月」を合わせます。

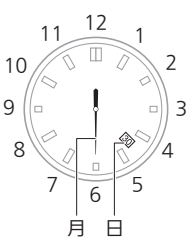

- 5. りゅうずを回して「日」を合わせます。
- A ボタンを押します。
   「年(10 の位)」を設定できる状態になります。
- りゅうずを回して「年(10 の位)」を合わせ ます。

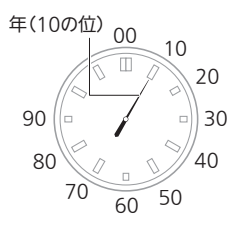

- A ボタンを押します。
   「年(1の位)」を設定できる状態になります。
   す。
- 9. りゅうずを回して「年(1の位)」を合わせ ます。

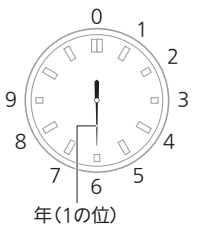

10.時報に合わせてりゅうずを戻します。

# デュアルタイムを設定する

現在地の時刻とは別に、海外時刻などもう1つの時刻を表示できます。

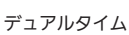

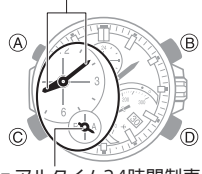

- デュアルタイム24時間制表示
- りゅうずを1段引きます。
   秒針が12時位置に移動します。
- りゅうずを回して時刻を設定します。
   ・時刻は 15 分単位で設定できます。

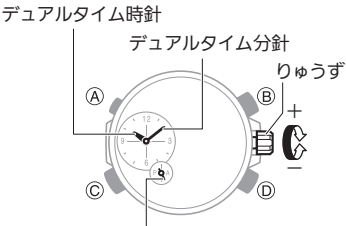

デュアルタイム24時間針

3. りゅうずを戻します。

## 現在地の時刻とデュアルタイム を入れ替える

Bボタンを約3秒間押し続けると、デュアル タイムと現在地の時刻が入れ替わります。

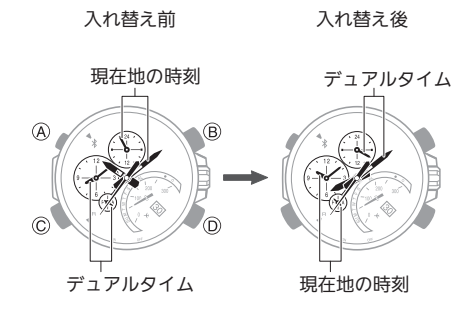

参考

時計でデュアルタイムを設定した場合、現在地の時刻とデュアルタイムを入れ替えても、日付は入れ替わりません。

## CASIO

# ストップウオッチ

最長で 23 時間 59 分 59 秒の計測ができま す。

通常の計測のほかに、スプリットタイムも計 測できます。

#### 準備:

ここでの操作はストップウオッチモードで行 います。A ボタンを押してストップウオッチ モードに切り替えてください。 Q モードを切り替える

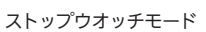

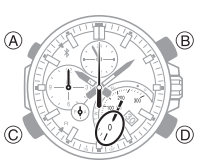

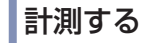

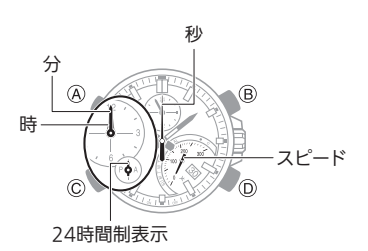

#### 1. 以下の操作で計測します。

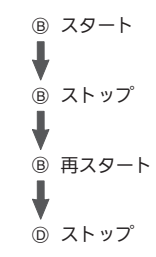

- Dボタンを押して、計測をリセットします。
- A ボタンを2回押して、カレンダーモード に戻ります。

# スプリット計測する

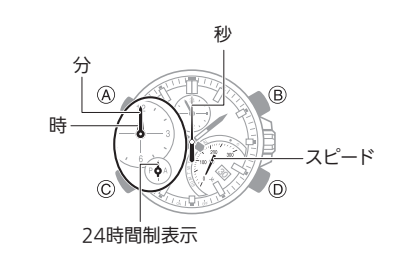

1. 以下の操作で計測します。

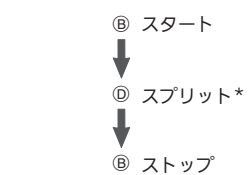

- \* D ボタンを押すごとに、その時点までの 経過時間が 10 秒間表示されます。
- Dボタンを押して、計測をリセットします。
- A ボタンを2回押して、カレンダーモード に戻ります。

#### 参考

• スプリットタイムは最大で 100 本 記録されます。データは CASIO WATCH+で確認できます。

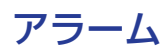

指定した時刻に音でお知らせします。

#### 準備:

ここでの操作はアラームモードで行います。 A ボタンを押してアラームモードに切り替え てください。 **Q**モードを切り替える

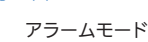

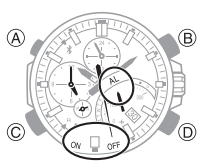

### アラームをセットする

りゅうずを1段引きます。
 アラームがオンになります。

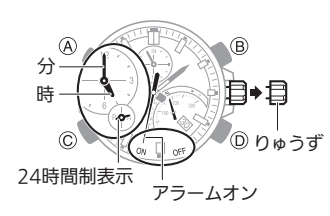

- 2. りゅうずを回してアラーム時刻を設定し ます。
- 3. りゅうずを戻します。
- A ボタンを1回押して、カレンダーモード に戻ります。

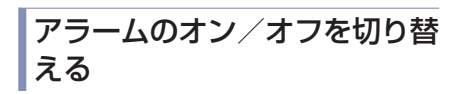

B ボタンを押すと、アラームのオンとオフを 切り替えることができます。

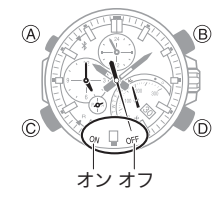

## アラームを止める

アラームの音が鳴っているときに、いずれか のボタンを押します。

## CASIO

# 針の補正

強い磁気や衝撃を受けると、針の時刻や日付 の表示がずれることがあります。そのような ときは、針のずれを補正します。

# 針のずれを補正する

- 1. りゅうずを 1 段引きます。
- Dボタンを約5秒間押し続けます。
   小時針、小分針および小時針(24時間制) を補正できるようになります。

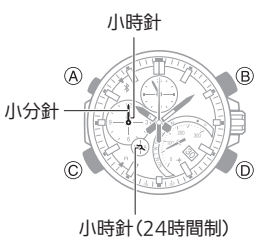

- 5. りゅうずを回して小時針、小分針および小時針(24時間制)を12時位置に合わせます。
- 4. A ボタンを押します。
  - モード針を補正できるようになります。

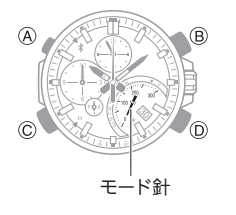

- 5. りゅうずを回してモード針を「0」に合わ せます。
- A ボタンを押します。
   時針、分針および時針(24 時間制)を補正 できるようになります。

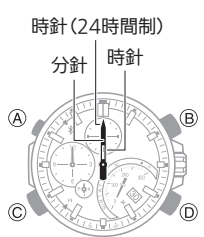

 りゅうずを回して時針と分針を 12 時位 置に合わせます。 A ボタンを押します。
 秒針を補正できるようになります。

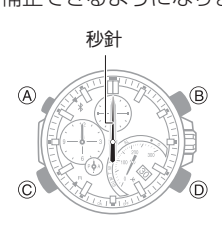

- 9. りゅうずを回して秒針を 12 時位置に合 わせます。
- **10.A ボタンを押します。** 日付を補正できるようになります。

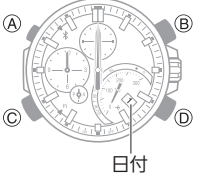

- 11.りゅうずを回して「1」を中央に合わせま す。
- 12.りゅうずを戻します。

# 海外に渡航するときは

こんな使い方をすれば、スムーズに渡航先の 日時に変更できます。

#### ● 搭乗前

渡航先の時刻をワールドタイム(デュアルタ イム)に設定します。

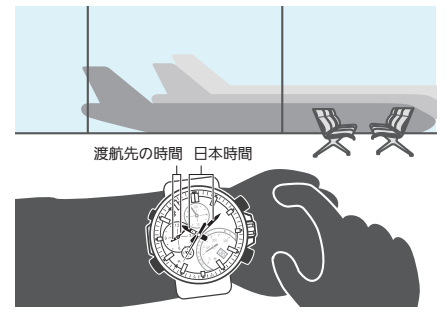

#### ♀ワールドタイムを設定する ♀デュアルタイムを設定する

#### ● 離陸前

アナウンスに従って、機内モードに設定します。

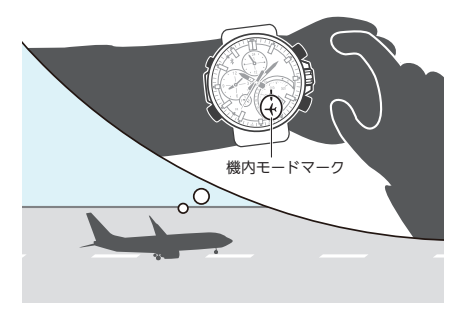

#### ♀時計を機内モードにする

- 到着後
- 1. 機内モードを解除します。 の時計を機内モードにする
- 2. 出発地と渡航先の時刻を入れ替えます。

入れ替え前

入れ替え後

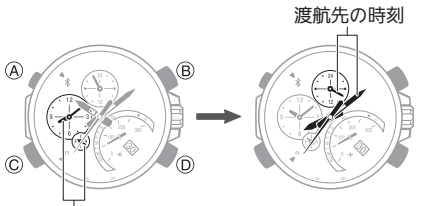

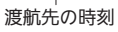

 ワールドタイムと現在の時刻を入れ替える
 現在地の時刻とデュアルタイムを入れ 替える

# CASIO

# 補足

### 対応機種

対応機種はカシオホームページでご確認くだ さい。

https://world.casio.com/os\_mobile/wat/

#### モバイルリンク機能に関する注 意事項

- 法律上のご注意
- 本機は、各国、地域の電波法の適合または認証を取得しております。電波法の適合または認証を取得していないエリアでご使用になると罰せられることがあります。詳しくは、カシオホームページをご覧ください。 https://world.casio.com/ce/BLE/
- 各国の航空法により、航空機内でのご使用 は制限されています。航空会社の指示に従っ てください。

#### ● 安全上のご注意

▲警告 無線について

- 病院内や航空機内では、病院や航空会社の 指示に従ってください。本機からの電磁波 などが計器類に影響を与え、事故の原因と なる恐れがあります。
- 高精度な電子機器または微弱な信号を取り扱う電子機器の近くでは、使用しないでください。電子機器が誤作動するなどの影響を与え、事故の原因となる恐れがあります。
- ペースメーカーなどをご使用の方は、本機 を胸部から離してご使用ください。ペース メーカーなどに磁力の影響を与えることが あります。万一異常を感じたら直ちに本機 を体より離し、医師に相談してください。

#### ● モバイルリンク機能使用上のご注意

- スマートフォンは、本機の近くに置いてご 使用ください。2m以内が目安です。ただし、
   周囲の環境(壁、家具など)や建物の構造に よっては、通信可能距離が極端に短くなる ことがあります。
- 本機は、他の機器(電気製品、AV 機器、OA 機器など)の影響を受けることがあります。特に動作中の電子レンジには影響を受けやすく、その近くでは本機が正常に通信できないことがあります。逆に本機の影響で、テレビやラジオに雑音が入ったり、映像が乱れたりすることがあります。
- 本機の Bluetooth は無線 LAN 対応機器と同 一の周波数帯(2.4GHz)を使用しているた め、お近くで使用すると電波干渉が発生し、 本機と無線 LAN 対応機器の双方で通信速 度の低下や雑音、通信不能の原因となる場 合があります。

#### ● 本機からの電波を止める必要があるときは

操作ガイド 5419

秒針が ≯(Bluetooth 接続中)または R (Bluetooth 接続待機中)を指しているときは、 本機は電波を発信しています。また、秒針が ¥ または「R」を指していなくても、1 日 1 回時刻 修正のため時計とスマートフォンが接続しま す。

病院内や航空機内など、電波の使用を禁止された区域で電波の発信を止めるには、Cボタンを押して Bluetooth 接続を解除してから、Aボタンを約4秒間押し続けて時計を機内モードにしてください。

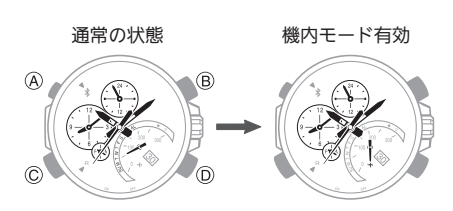

詳しくは「時計を機内モードにする」を参照し てください。

### 無線に関するご注意

- 本機は、電波法に基づいて工事設計認証を
   受けています。無線局の免許は不要です。
- 本機は、工事設計認証を受けています。以下の事項は法律で罰せられることがあります。

- 分解および改造すること

- 無線LANは、本機と同じ周波数帯(2.4GHz) を使用しています。これらを利用した製品 と本機との間で、互いに電波障害を与える ことがあります。
- 下記のような環境では、電波状態が悪くなったり、電波が届かなくなったりします。
  - 電子レンジ等の磁場、静電気、不要輻射電波の発生する機器の近く
  - 鉄筋コンクリート(マンションなど)や鉄 骨構造の建物内
- 大型金属製家具の近く
- 各無線機器の間に人が入ったり、間を人 が横切るとき、腕を組んだりしたとき
- 腕時計とスマートフォン等が別々の部屋 にある場合(障害物がある場合)
- 電波を使用している関係上、第三者が故意 または偶然に傍受することも考えられま す。機密を要する重要な事柄や人命に関わ ることには使用しないでください。

<以下、ARIB(一般社団法人 電波産業会)に準ずる>

 本機は 2.4GHz 帯を使用し、変調方式は DS-SS/FH-SS/OFDM 方式、DS-FH,FH-OFDM 複合方式以外の"その他の方式"です。また、 想定される与干渉距離は約 10m です。

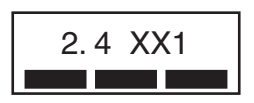

- 本機の使用周波数帯(2.4GHz)では、電子レンジ等の産業・科学・医療用機器のほか、工場の製造ライン等で使用されている移動体 識別用の構内無線局(免許を要する無線局) および特定小電力無線局が運用されています。
- 本機を使用する前に、近くで移動体識別用 の構内無線局および特定小電力無線局が 運用されていないことを確認してください。
- 万一、本機と移動体識別用の構内無線局および特定小電力無線局との間で、電波干渉が発生した場合には、速やかに通信チャンネルを変更するか、使用する場所を変えるか、本機の使用を停止してください。
- 3. 不明な点がある場合やお困りの場合は、お 買い上げの販売店または「修理に関するお 問合せ先」(「取扱説明書」を参照)にお問い 合わせください。

### 商標、登録商標について

- Bluetooth<sup>®</sup>は、Bluetooth SIG, Inc.の登録商 標です。
- iPhone、App Store は、米国および他の国々 で登録された Apple Inc.の商標です。
- iPhone 商標は、アイホン株式会社のライセンスに基づき使用されています。
- GALAXY Note、GALAXY S は Samsung Electronics Co., Ltd.の登録商標です。
- Android および Google Play<sup>™</sup>は、
   Google LLC の商標または登録商標です。
- その他の会社名・商品名は、各社の商標また は登録商標です。

# CASIO

# 困ったときは

## ペアリングできない

Q1 時計とスマートフォンが一度も接続 (ペアリング)できない

機種は対応していますか?

お使いのスマートフォンと OS が対応機 種となっているかご確認ください。 対応機種についてはカシオホームページ をご覧ください。

https://world.casio.com/os\_mobile/wat/

**CASIO WATCH+**をインストールしました か?

時計と接続するためには、CASIO WATCH +をスマートフォンにインストールする 必要があります。 Q① アプリケーションをインストールす る

#### Bluetooth は設定しましたか?

スマートフォンの Bluetooth を設定して ください。設定方法の詳細についてはス マートフォンの取扱説明書をご覧ください。

#### iPhone をお使いの方

- [設定] → [Bluetooth] → オン
- 「設定」→「プライバシー」→「Bluetooth 共有」→「CASIO WATCH+」→ オン

#### Android をお使いの方

• Bluetooth をオンにしてください。

#### 上記以外

ー部のスマートフォンで CASIO WATCH +を使用する場合、スマートフォンで BT Smart の設定を無効にする必要がありま す。設定方法の詳細についてはスマート フォンの取扱説明書をご覧ください。 ホーム画面で「メニュー」→「本体設定」

→ 「Bluetooth」→「メニュー」→「BT Smart 設定」→「無効にする」

#### Q2 スマートフォンを買い替えたら接続 (ペアリング)できない

新しいスマートフォンと接続するときは、ペ アリングをやり直さなければなりません。 CASIO WATCH+で古いスマートフォンから 時計のペアリング情報を削除してから、新し いスマートフォンとペアリングしてください。

Qスマートフォンを買い替えたとき

## 再接続できない

**Q1** 時計とスマートフォンが再接続できない

CASIO WATCH+は起動していますか?

CASIO WATCH+が終了していると、時計 とスマートフォンを再接続できません。 スマートフォンのホーム画面で CASIO WATCH+のアイコンをタップした後、時 計の CONNECT ボタン(C)を約 0.5 秒間 押し続けてください。

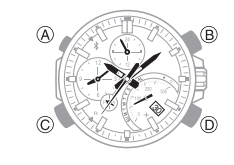

#### スマートフォンを確認しましたか?

スマートフォンの電源を入れ直し、CASIO WATCH+のアイコンをタップしてから、 時計の CONNECT ボタン(C)を約 0.5 秒 間押し続けてください。

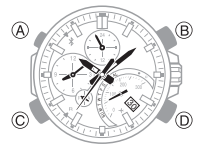

#### **Q2** スマートフォンの機内モードを有効 にしたら接続できなくなった

スマートフォンの機内モードを有効にする と、時計と接続できません。スマートフォンの 機内モードを解除し、ホーム画面で「CASIO WATCH+」アイコンをタップした後、時計の CONNECT ボタン(C)を約 0.5 秒間押し続け てください。

# **Q3** 時計の機内モードを有効にしたら接続できなくなった

時計の機内モードを解除してから、時計の CONNECT ボタン(C)を約 0.5 秒間押し続け てください。

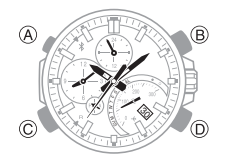

#### Q4 スマートフォンの Bluetooth をオン からオフにしたら接続できなくなっ た

スマートフォンの Bluetooth をオフからオン にし、ホーム画面で「CASIO WATCH+」アイコ ンをタップした後、時計の CONNECT ボタン (C)を約 0.5 秒間押し続けてください。

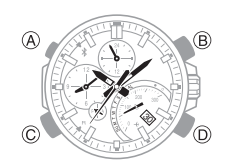

#### Q5 スマートフォンの電源を切ったら接 続できなくなった

スマートフォンの電源を入れ、CASIO WATCH+のアイコンをタップしてから、時計 の CONNECT ボタン(C)を約 0.5 秒間押し続 けてください。

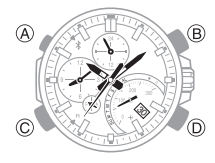

### どうしても接続できない場合

Q1 どうしてもスマートフォンと時計を 接続できない

#### スマートフォンを確認しましたか?

スマートフォンの電源を入れ直し、CASIO WATCH+のアイコンをタップしてから、 時計の CONNECT ボタン(C)を約 0.5 秒 間押し続けてください。

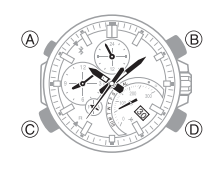

#### ペアリングをやり直しましたか?

以下の操作の後、ペアリングからやり直 してください。

- CASIO WATCH+のペアリング情報 を削除します。
- スマートフォンのペアリング情報を 削除します。

### スマートフォンを機種変更した 場合

#### Q1 今使っている時計を別のスマート フォンと接続したい

お使いになっている時計のペアリング情報を 削除して、別のスマートフォンとペアリング してください。 **Q**スマートフォンを買い替えたとき

### 携帯電話探索機能(Phone Finder)

#### Q1 スマートフォンの探索ができない

接続は解除していますか?

Bluetooth 接続中は、スマートフォンの探 索ができません。

CASIO WATCH+は起動していますか?

CASIO WATCH+が終了していると、ス マートフォンの探索ができません。ホー ム画面で CASIO WATCH+のアイコンを , タップして起動してください。

#### 上記以外

数秒待ってもスマートフォンが反応しない場合は、スマートフォンが離れた場所にあることが考えられます。場所を変えてスマートフォンの探索をお試しください。

#### Q2 スマートフォンが反応するまでに時 間がかかる

時計と接続ができてからスマートフォンの音 が鳴るので、接続するまでには数秒かかりま す。

#### Q3 近くにスマートフォンがあるのに探 索ができない

電波で通信しているため、2m以内でも探索で きない場合があります。周囲の環境によって は、通信可能距離が極端に短くなることがあ ります。

### E メール確認機能(Email check)

#### Q1 確認できるメールアカウントは何で すか?

@gmail.com、@yahoo.com、@yahoo.co.jp、 @icloud.com、@aol.jp、@aol.com、 @aim.com、@i.softbank.jp、@outlook.jp、 @outlook.com などです。

CASIO WATCH+でメールにアクセスするに は、メールのセキュリティレベルを下げるこ とが必要となる場合がありますので、メール サービス提供会社のメール設定方法をご確認 ください。

本機能は、メールサービス提供会社のサービス終了や仕様変更などにより利用できなくなることがあります。

#### **Q2** 通知させるメールアカウントは何個 設定できますか?

CASIO WATCH+では 5 個までアカウントを 登録できます。

#### Q3 時計に表示されるメールの情報は何 ですか?

スマートフォンに新着メールがあるかどう か、モード針で確認できます。

- ●を示しているときは新着メールがあります。
- **O**を示しているときは新着メールはありません。

#### **Q4** 確認結果が表示されるまでに時間が かかる

E メールの確認には数 10 秒かかります。

#### Q5 Eメール確認ができません

#### アカウントは登録しましたか?

CASIO WATCH+に、確認したい E メール のアカウントを登録ください。

アカウントとパスワードを正しく入力しても、ユーザー名(アカウント)またはパスワードが間違っているという内容が表示されますか?

CASIO WATCH+でメールにアクセスす るには、メールのセキュリティレベルを 下げることが必要となる場合があります ので、メールサービス提供会社のメール , 設定方法をご確認ください。

#### CASIO WATCH+は起動していますか?

CASIO WATCH+が終了している可能性 があります。ホーム画面で CASIO WATCH+のアイコンをタップしてください。

### 自動時刻修正機能(Time Adjustment)

#### Q1 スマートフォンの時刻とどのタイミ ングで合わせるのですか?

CASIO WATCH+で設定している時刻合わせ のタイミングで、自動的に時刻が修正されま す。また、スマートフォンと接続したときに も、時計の時刻が修正されます。

#### Q2 設定した自動修正の時刻になっても 修正されない

設定時刻から 30 秒後に時計と電話が接続され、時刻が修正されます。

#### Q3 正しい時刻が表示されない

スマートフォンの時刻が正しくない可能性が あります。

① スマートフォンの時刻を修正します。

#### iPhone をお使いの方

 「設定」→「プライバシー」→「位置情報 サービス」をオンにする→「システム サービス」→「時間帯の設定」をオンに する

#### Android をお使いの方

 スマートフォンの取扱説明書をご覧く ださい。

(2)時計とスマートフォンを接続して、時計の時刻を修正します。
 (2)時計の時刻を自動で合わせる

#### Q4 現在時刻やワールドタイム時刻が1 時間ずれている

サマータイムが切り替わる時期の可能性があ ります。スマートフォンと接続して、時刻を修 正してください。

# ワールドタイム

#### Q1 設定したワールドタイム都市の時刻 がずれている

タイムゾーンやサマータイムの制度が変更に なった可能性があります。

#### Q2 現在時刻とワールドタイム都市の時 刻の入れ替え後に、ワールドタイム の時刻がずれている

CASIO WATCH+で、ワールドタイム都市を設 定してください。

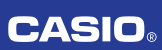

## 針の動きと表示

#### Q1 現在のモードがわからない

時計がどのモードになっているかは、モード 針の位置で確認できます。 ♀モードを切り替える

 Aボタンを約2秒間押し続けると、カレン ダーモードになります。

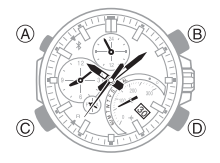

Q2 針が速く動いているときに、ボタン を操作できない

時計の設定を変更した後などで針が動いてい るときは、モード切り替え以外のボタン操作 ができません。針が止まってから操作してく ださい。

#### Q3 秒針が2秒ごとに動いている

充電量が不足しています。充電量が回復する まで光を当ててください。 **2**充電する

#### Q4 すべての針が 12 時位置で停止し、ボ タン操作ができない

充電切れです。充電量が回復するまで光を当 ててください。 **2**充電する

#### Q5 突然、針の動きが速くなった

以下の原因の場合は故障ではありません。通 常の動きに戻るまでお待ちください。

パワーセービング機能が解除され、復帰している。

♀節電(パワーセービング機能)

スマートフォンと接続して時刻を修正している。

♀時計の時刻を自動で合わせる

# **Q6** 針の動きが止まり、ボタン操作ができなくなった

充電回復モードです。回復するまで(約15分間)お待ちください。明るい場所に置いて充電すると早く回復します。

#### Q7 時刻と日付の表示位置がずれている

強い磁気や衝撃の影響で針の位置にずれが生 じることがあります。針のずれを補正してく ださい。 ♀針を補正する

#### Q8 時刻は合っているが、日付が中央に 表示されていない

日付を更新中です。日付の更新に関しては、以下をご確認ください。 **り**針と日付の動き方について

# りゅうずの操作

#### Q1 りゅうずを回しても何も操作できな い

りゅうずを引いたまま2分以上(針や日付の ずれ補正の場合は約30分間)何も操作しない と、操作が効かなくなります。りゅうずをいっ たん戻した後、再度引いてください。 **2**りゅうずを使う

#### Q2 りゅうずの操作ができない

時計の設定を変更した後などで針が動いてい るときは、りゅうずの操作ができません。針が 止まってから操作してください。

# 充電

#### Q1 光に当てても操作できない